# Instructions For Filing a Complaint With the Yavapai County Website

Go to the website **yavapaiaz.gov**.

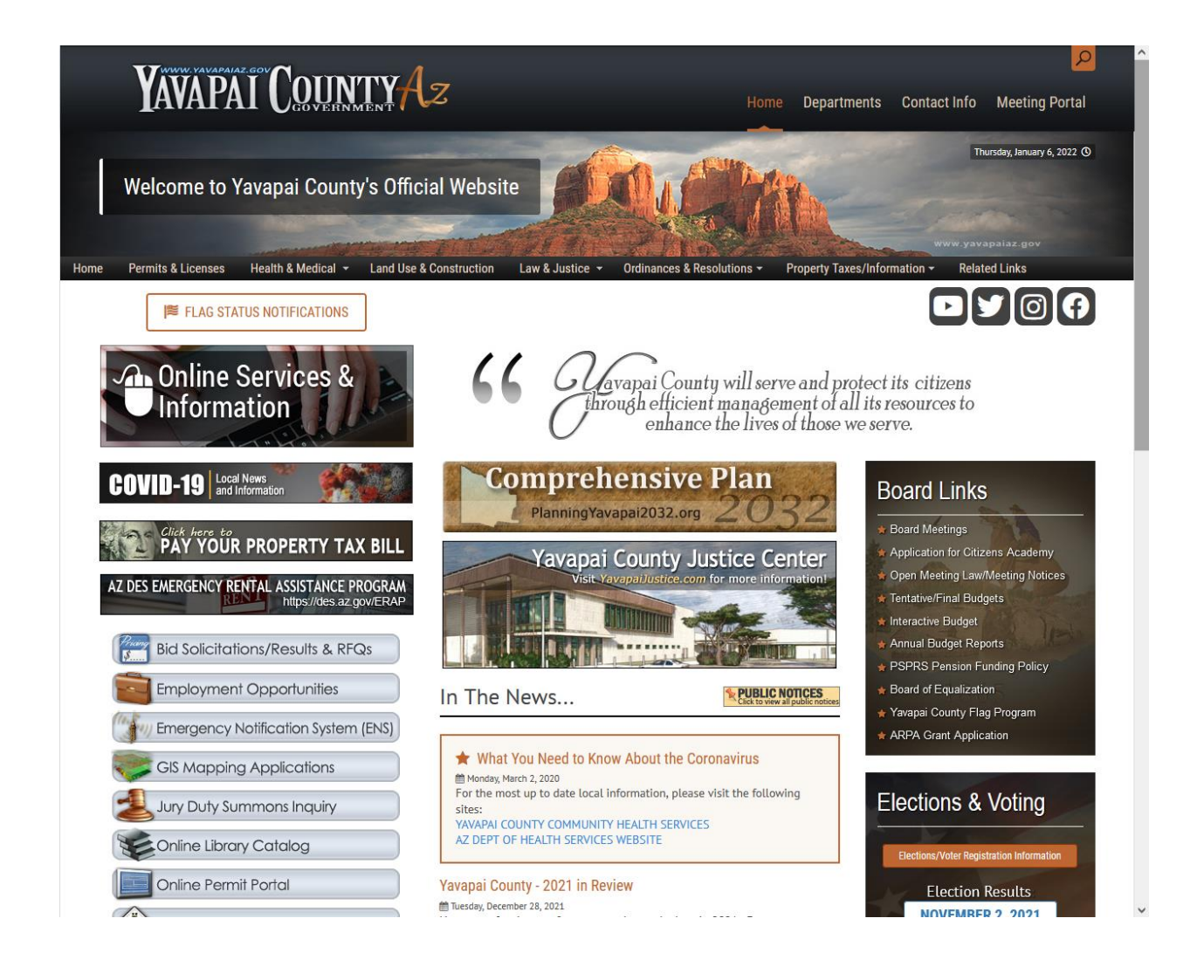

Click on **Online Permit Portal** on the left column.

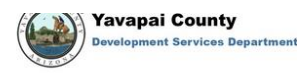

-

Home Services Search Reports My Account Contact

## WELCOME TO OUR ONLINE PORTAL

We are continuing to process applications, permits and inspections while balancing the safety of our customers and employees in response to COVID-19. We have limited staff available in both office locations and anticipate that there may be a delay in plan review and permitting, however, inspections by Environmental Services and Building Safety will continue as normal. We appreciate your cooperation, understanding and patience during this time.

Yavapai County has adopted the 2018 Building Codes. As of January 1, 2020, only the adopted 2018 Building Codes will be accepted. To view our Building Code Ordinance and Amendments, CLICK HERE →

To view the adopted Planning and Zoning Ordinance, CLICK HERE →

## **APPLY ONLINE**→

### **Online Services**

#### PERMITTING

Learn when you need a permit, find out what you need to apply, apply online, check the application status, and schedule inspections. DO I NEED A PERMIT? → SUBMITTAL REQUIREMENTS -APPLY ONLINE -SEARCH FOR PERMIT →

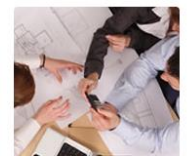

#### PLANNING AND ZONING PROJECTS Starting a new developmment project? Please contact the Planning and Zoning Unit to get started. PLANNING AND ZONING APPLICATION -+

## Complaints

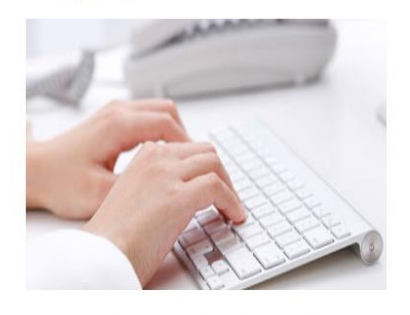

Have you seen properties with uncontained trash? Tall, dry weeds? Disabled vehicles? Construction without a permit? Or surfacing sewage? If so, submit a complaint and it will be routed to the appropriate Land Use Specialist. SUBMIT A COMPLAINT -

Click on SUBMIT A COMPLAINT under the Complaints box on the right.

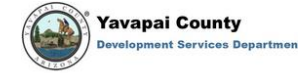

-

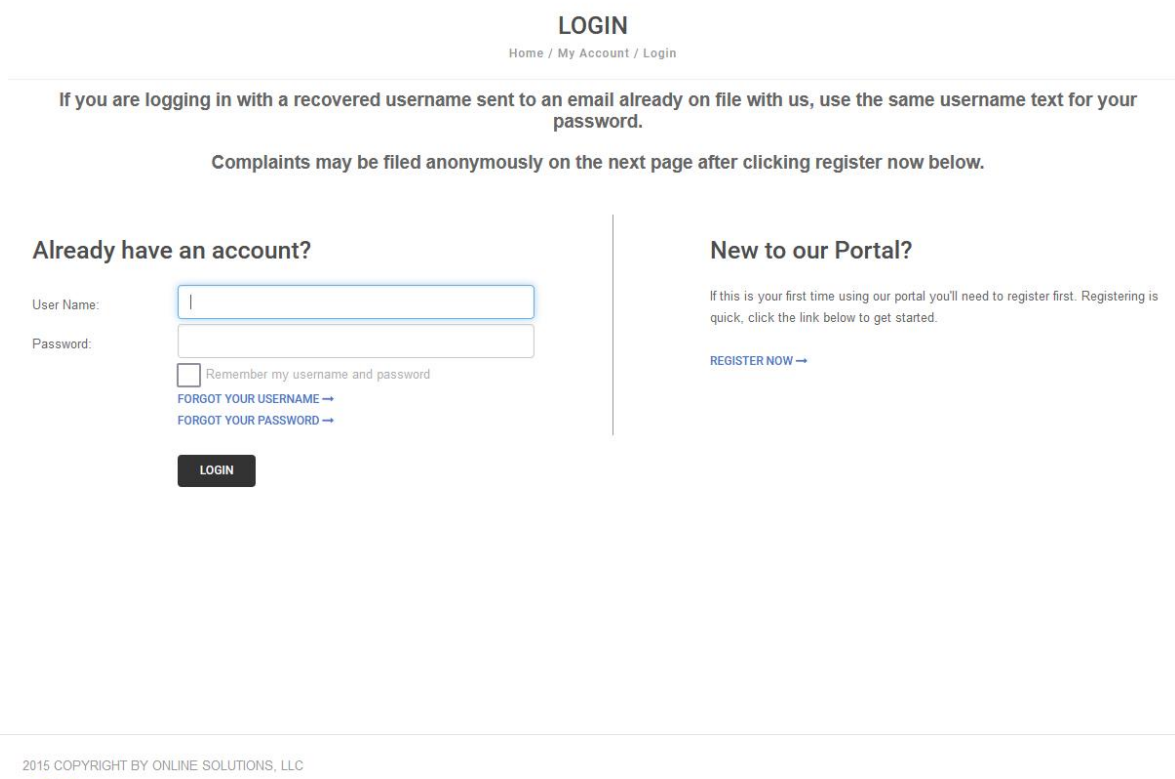

**citi***≊*enserve

Here you have to sign in to your account. If you already have an account, you can sign in on the left. If you do not have an account, click on **REGISTER NOW** on the right and fill in the required fields there, then click on **SUBMIT** at the bottom. Save your **User Name** and **Password** to use next time you submit a complaint.

After successfully signing into your account, it will go to the **SUBMIT A COMPLAINT** screen. Enter your complaint and fill in the subsequent fields.

| Yavapai County<br>Development Services Department |                                                        | LOGOU      |
|---------------------------------------------------|--------------------------------------------------------|------------|
|                                                   | Home Services Search Reports My Accour                 | nt Contact |
|                                                   | SUBMIT A COMPLAINT                                     |            |
|                                                   | Home / Services / Code Complaints / Submit a complaint |            |
|                                                   | indicates a required field                             |            |
| Describe your complaint:                          |                                                        |            |
| Туре:                                             | Land Use Code Enforcement Complaint                    |            |
| Address or Parcel #:                              | 0                                                      |            |
|                                                   |                                                        |            |
|                                                   |                                                        |            |
|                                                   | FIND ADDRESS                                           |            |

2015 COPYRIGHT BY ONLINE SOLUTIONS, LLC

Filling in the address is tricky. Abbreviate trail as tr, circle as cir, etc. Leave spaces between the words and do not use any periods. See the example below. If you can find the parcel number of the property, the form will also accept that instead of the street address. It will not allow you to submit a complaint unless it successfully finds the address. Finally, click on **SUBMIT** at the bottom.

|                               | COBMIT A OC                                          |                        |       |     |  |  |
|-------------------------------|------------------------------------------------------|------------------------|-------|-----|--|--|
|                               | Home / Services / Code Complain                      | ts / Submit a complain | t     |     |  |  |
|                               | indicates a required field                           |                        |       |     |  |  |
| Describe your complaint:      | complaint                                            |                        |       |     |  |  |
| Туре:                         | Land Use Code Enforcement Complaint                  |                        |       |     |  |  |
| Address:                      | 2331 S VILLA DR                                      |                        |       |     |  |  |
|                               | COTTONWOOD                                           | AZ                     | 86326 |     |  |  |
| Parcel #:                     | 406-15-071                                           |                        |       |     |  |  |
| Property Owner:               | SMITH FAMILY TRUST SMITH WILLARD S & JOAN C TRUSTEES |                        |       |     |  |  |
|                               | Vour address has been verified                       |                        |       |     |  |  |
|                               | ENTER A DIFFERENT ADDRESS →                          |                        |       |     |  |  |
| Comments on Address Location: | I                                                    |                        |       |     |  |  |
|                               |                                                      |                        |       |     |  |  |
|                               |                                                      |                        |       |     |  |  |
|                               |                                                      |                        |       |     |  |  |
|                               |                                                      |                        |       |     |  |  |
|                               |                                                      |                        |       | 11. |  |  |
|                               |                                                      |                        |       |     |  |  |

You can check the status of your complaint by clicking on **My Account** on the upper right then clicking **View my requests** on the left. On the following **MY REQUESTS** screen click on the **File #** on the left. On the following **VIEW COMPLAINT** screen, click on **Activities** and the following screen will show the status of the complaint.

|                       | MY ACCOUNT                                                                                                    |
|-----------------------|----------------------------------------------------------------------------------------------------|
|                       | Home / My Account                                                                                                    |
| View my requests      |                                                                                                    |
|                       | Welcome to your online account !                                                                                                    |
| Update my information | You can check the status of your applications, see reviewer's comments, pay fees, schedule inspections for your issued               |
| Logout                | permit, or submit new requests through our online services listed below. If you have any questions, please view the<br>Contact Page. |
|                       | RESUBMITTING PLANS FOR BUILDING SAFETY                                                                                               |
|                       | If a resubmittal of your plans is required by the Building Safety Unit, a complete resubmittal of all plan sheets and                |
|                       | supporting documentation is required. Do not submit new plans or documents until a complete new set and supporting                   |
|                       | documents are collected and ready to be submitted all at once. Incomplete resubmittals will result in another "corrections           |
|                       | required" status and you will be requested to resubmit again DO NOT DELETE ANY DOCUMENTS deleteing                                   |
|                       | documents will result in a new plan review.                                                                                          |
|                       | SCHEDULING INSPECTIONS                                                                                                    |
|                       | Once your permit is issued, you can schedule inspections through our online portal. To begin, you will need to log in using          |
|                       | the email address of the property owner, the listed contractor, or the permit applicant. Once logged in with an email address        |
|                       | related to the permit, go to VIEW MY REQUESTS and choose the permit from the list. Once you open the permit, click                   |
|                       | REQUEST AN INSPECTION at the left. Inspections must be scheduled one day in advance and can be scheduled up until                    |
|                       | midnight the night before.                                                                                                    |
|                       | Questions about scheduling inspections? Contact the BUILDING SAFETY UNIT →                                                           |
|                       | 928-771-3214 (Prescott Office)                                                                                                    |
|                       | 928-639-8151 (Cottonwood Office)                                                                                                    |

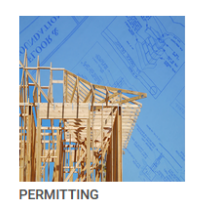

Learn when a permit is needed, what the submittal requirements are and apply

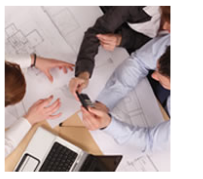

PLANNING AND ZONING PROJECTS Need an Address or Street Name? Starting a new development project?

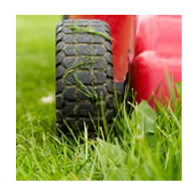

CODE VIOLATIONS Have you seen properties with uncontained trash? Tall drv weeds?

•